## **Smart Station Control Panel - Projector:**

- Press and hold the power "**ON**" button until you hear a click sound. This indicates the command is completed.
- The projector icon on the control panel will flash during the warm up cycle for the projector. Please wait a few
  minutes for the projector to warm up.
- Some classrooms have automatic projector screens that will respond to on/off commands. Other rooms have pull down screens.
- You also have manual "Screen" control buttons below the "Audio" buttons on the control panel.
- At the end of use, press and hold the power "**OFF**" button until you hear a click sound. This means the command is completed.
- If the classroom has a DVD player installed, the right side buttons on the control panel will act as a remote control for the player when "**DVD**" is chosen on the control panel.
- The bottom row of buttons have "AUDIO" and "MUTE" buttons that will allow you to play audio without turning on the projector.
- Push the "AUDIO" button to have sound and volume control from the device you have chosen.
- Push the "MUTE" button and the sound will turn off.
- When connecting a Laptop Computer with VGA, select the "Laptop" source button on the control panel.
- When connecting a Laptop Computer with HDMI, select the "HDMI" source button on the control panel.

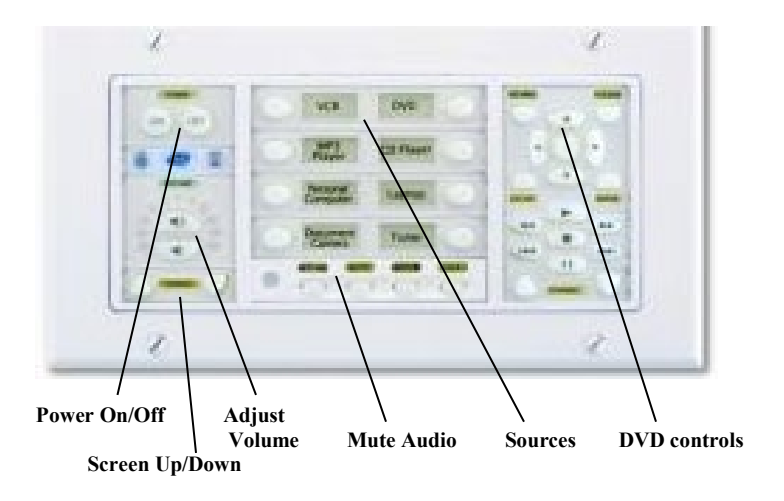

## **Qomo Document Camera:**

- Select options on top/front of unit or remote
  - Please use remote or buttons on unit to operate the camera. \*Manual operation can damage the Camera Head
  - Use Scroll to move image up/down
  - Use the Lamp button to toggle between the light settings
  - Adjust **Bright+-** button to improve picture quality
  - Use **Auto Focus** button to focus the camera
  - Use **Zoom+-** buttons to enlarge/shrink images
  - Turn the image by selecting **ROTATE** button

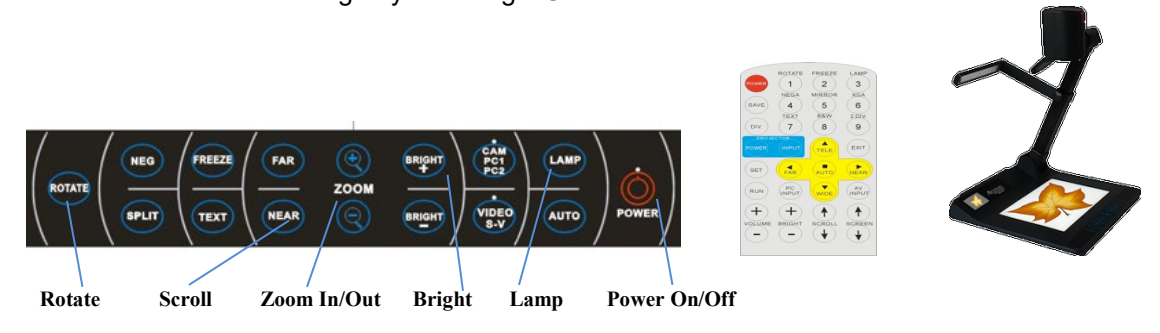

Please remember to turn OFF the Projector and Document Camera when you are finished with your class.

Instructions can be found on the Information Technology Services web page: www.gulfcoast.edu/its/